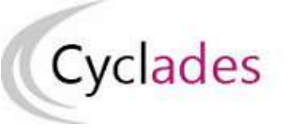

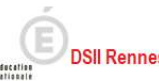

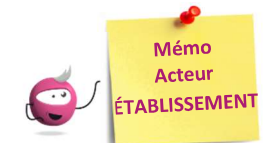

## Modifier les informations de mon établissement

Cette fiche mémo a pour but de vous présenter les actions à entreprendre, idéalement avant le début de la session, pour paramétrer votre établissement.

Nota : Votre établissement fait partie du Référentiel National des lieux CYCLADES commun à toutes les académies, tous les domaines (examens et concours), toutes les sessions gérés dans CYCLADES. Les informations des différents onglets de ce menu sont à visibilité/utilisation nationale toute académie, tout examen et toute session confondue.

## Informations

#### Menu « MON ÉTABLISSEMENT > Paramétrer mon établissement »

Dans l'onglet « Informations », vous allez pouvoir vérifier et modifier les informations générales de votre établissement.

| Informations 🛛 Informations par domaine Lieu/Site | s/Bâtiments/Salles Planning | Planning multi-salles |                        |                                           |
|---------------------------------------------------|-----------------------------|-----------------------|------------------------|-------------------------------------------|
| ► Identité                                        |                             | ► Informa             | ations complémentaires |                                           |
| Code lieu                                         | 0250013D                    |                       | Statut *               | Public E.N V                              |
| Code RNE (UAI)                                    | 0250013D                    |                       | Nature *               |                                           |
| Nom "                                             | LP P.ADRIEN PARIS           |                       | Ministère *            |                                           |
| Adresse administrative                            | _                           | ► Contac              | ts                     | EDUCATION NATIONALL, JEONESSE ET SPORTS V |
| Pays<br>Département géographique *                | FRANCE                      | ~                     | Téléphone              | 0381476060                                |
| Division géographique *                           |                             |                       | Fax                    | 0381476061                                |
| Adresse 1                                         | 8 RUE MERCATOR              |                       | Email                  |                                           |
| Adresse 2                                         |                             |                       |                        |                                           |
| Adresse 3                                         |                             |                       |                        |                                           |
| Adresse 4                                         |                             |                       |                        |                                           |
| Code postal                                       | 25000                       |                       |                        |                                           |
| Locante                                           | BESANCON                    |                       |                        |                                           |

# Il est important de renseigner ces informations car elles seront affichées sur les documents officiels (ex : confirmations d'inscription, convocations, etc.).

Certains de ces champs ne sont pas modifiables dans certaines conditions (ex : il y a déjà des candidats inscrits dans votre établissement). Un panneau jaune **(A)** permet d'identifier ces cas. En positionnant votre souris dessus, une infobulle s'ouvre pour vous indiquer pourquoi le champ n'est actuellement pas modifiable.

Par contre, il est possible de modifier les coordonnées de votre établissement :

- Nom de l'établissement ;
- Code du département ;
- Adresse postale ;
- N° téléphone, Fax et Email.

**Remarque :** Le statut affiché dans cet onglet concerne tous les domaines. S'il y un statut différent pour l'examen BCP, vous pouvez le consulter dans l'onglet « Informations par domaine ». Pour les établissements privés, s'il y a un statut différent pour une spécialité, vous pourrez le consulter dans l'onglet « Statuts ».

## **Informations par domaine**

#### Menu « MON ÉTABLISSEMENT > Paramétrer mon établissement

Cet onglet vous permet de vérifier si un statut spécifique a été défini pour l'examen BCP.

Si aucun statut n'est renseigné, c'est le statut de l'onglet « Informations » qui est pris en compte lors de l'inscription de mes élèves.

| Informations           | Informations par domaine        | 0         | Lieu, Sites, Bâtiments |            |                                                                                                    |
|------------------------|---------------------------------|-----------|------------------------|------------|----------------------------------------------------------------------------------------------------|
| Information            | s Statut : Privé                | sous co   | ontrat/Homologué E.N   |            | Statut global de l'établissement :<br>il s'agit du statut renseigné dans<br>l'onglet « Informations ». |
| Information     Examen | s applicables pour la gestion o | le l'exai | men                    |            |                                                                                                    |
| AIP                    | Choisir un dom                  | aine      | ~                      | Sta        | tut spécifique renseigné pour le                                                                       |
| ARI                    | Choisir un dom                  | aine      | ~                      | BC<br>pri: | P. C'est donc ce statut qui seront<br>s en compte lors de l'inscription au                             |
| BCP                    | Privé hors contr                | rat/Non   | Homologué E.N 🗙        | BC         | P sur votre établissement.                                                                             |
| BGT                    | Choisir un dom                  | aine      | ~                      |            |                                                                                                    |

En tant qu'établissement, vous n'avez pas l'habilitation nécessaire pour modifier ces données. C'est au gestionnaire du service Examens que revient cette responsabilité.

Toutefois, vous pouvez consulter et contacter le gestionnaire du service Examens si nécessaire.

### **Statuts**

#### Menu « Inscription > Inscrire > Paramètres d'inscriptions »

Cet onglet n'est visible que pour les établissements privés (statut « privé sous contrat » ou « privé hors contrat »).

Il permet de vérifier la liste des spécialités qui ont un statut différent.

|               | Catégories                      | Qualifications et ens                               | seignements   | Division de Classe     | Statuts                           | 0 |  |
|---------------|---------------------------------|-----------------------------------------------------|---------------|------------------------|-----------------------------------|---|--|
|               | <ul> <li>Statut étal</li> </ul> |                                                     |               |                        |                                   |   |  |
| Statut au BCP | Statut Exam<br>Spécialité et    | en : Privé sous contrat<br>Statut différent, à savo |               |                        | Statut des<br>spécialités listées |   |  |
|               |                                 | Spécialité                                          | Boucher char  | cutier traiteur (22104 | )                                 |   |  |
|               |                                 | Spécialité                                          | Cuisine (2210 | 6)                     |                                   |   |  |
|               |                                 | Spécialité                                          | Fonderie (223 | (03)                   |                                   |   |  |

C'est ce statut qui est pris en compte lors de l'inscription de vos élèves.

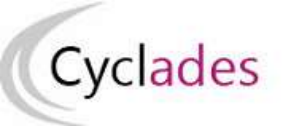

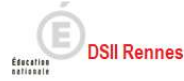

Dans notre exemple (voir image précédente) : si l'établissement est « privé sous contrat », les élèves des spécialités (Boucher, Cuisine, ou Fonderie) seront inscrits sous un statut différent à savoir « privé hors contrat ».

En tant qu'établissement, vous n'avez pas l'habilitation nécessaire pour modifier ces données. C'est au gestionnaire du service Examens que revient cette responsabilité.

Toutefois, vous pouvez consulter et contacter le gestionnaire du service Examens si nécessaire.

## Catégories

Menu « Inscription > Inscrire > Paramètres d'inscriptions »

Dans cet onglet, vous pouvez vérifier les catégories de candidats gérées dans votre établissement.

| Catégories                    | Qualifications et enseignements | Division de Classe | Habilitations CCF |            |                                |
|-------------------------------|---------------------------------|--------------------|-------------------|------------|--------------------------------|
| <ul> <li>Catégorie</li> </ul> | es candidats                    |                    |                   |            |                                |
| Choix pos                     | ssibles des catégories          |                    |                   | Catégories | s gérées par l'établissement   |
| Code 🔺 🔻                      | Libellé                         |                    | >                 | Code 🔺 🔻   | Libellé                        |
| 133                           | SCOLAIRE BACPRO 1 AN            |                    | >>                | 131        | SCOLAIRE BACPRO 2 ANS          |
| 230                           | ENSEIG A DISTANCE SCOLAIRE      |                    |                   | 132        | SCOLAIRE BACPRO 3 ANS          |
| 240                           | ENSEIG.A DISTANCE APPRENTI      |                    |                   | 320        | FORMATION CONTINUE             |
| 250                           | ENSEIG.A DISTANCE FOR.CONTINUE  |                    |                   | 420        | SECTION APPRENTIS HABILITE CCF |
| 411                           | APPRENTI BACPRO 2 ANS           |                    |                   | 430        | SECTION APPRENTIS NON HAB CCF  |
| 412                           | APPRENTI BACPRO 3 ANS           |                    |                   |            |                                |
| 413                           | APPRENTI BACPRO 1 AN            |                    |                   |            |                                |
| 510                           | EXPERIENCE PROFESSIONNEL 3 ANS  |                    |                   |            |                                |
| 511                           | EXPERIENCE PROFESSIONNEL. 1 AN  |                    |                   |            |                                |
| 580                           | EX FORMATION CONTINUE           |                    |                   |            |                                |
| 581                           | EX.SCOLAIRE                     |                    |                   |            |                                |

À gauche : les choix possibles et à droite les catégories sélectionnées pour votre établissement.

En tant qu'établissement, vous n'avez pas l'habilitation nécessaire pour modifier ces données. C'est au gestionnaire du service Examens que revient cette responsabilité.

Toutefois, vous pouvez consulter et contacter le gestionnaire du service Examens si nécessaire.

## **Qualifications et enseignements**

#### Menu « Inscription > Inscrire > Paramètres d'inscriptions »

Dans l'onglet « **Qualifications et enseignements** », vous pouvez vérifier les spécialités et langues de section euro gérées dans votre établissement.

| Catégories                      | Qualifications et enseignements 👔 Division de Classe                           |
|---------------------------------|--------------------------------------------------------------------------------|
| <ul> <li>Qualificati</li> </ul> | ons et enseignements                                                           |
| Sélectio                        | nner Tout/ Désélectionner                                                      |
| E 🖬                             | BACCALAURÉAT PROFESSIONNEL                                                     |
| E                               | 3 Section européenne                                                           |
| 19                              | Allemand                                                                       |
|                                 | Anglais                                                                        |
|                                 | Espagnol                                                                       |
|                                 | Italien                                                                        |
|                                 | Portugais                                                                      |
|                                 | Accompagnement soins et services à la personne option A - A domicile (33003)   |
|                                 | Accompagnement soins et services à la personne option B - En structure (33004) |
|                                 | Aménagement et finition du bâtiment (23304)                                    |
|                                 | Animation - enfance et personnes agées (33006)                                 |
|                                 | Artisanat et métiers d'art option Communication visuelle pluri média (32303)   |
|                                 | Artisanat et métiers d'art option Facteur d'orgues - Organier (22308)          |
|                                 | Artisanat et métiers d'art option Facteur d'orgues - Tuyautier (22309)         |

En tant qu'établissement, vous n'avez pas l'habilitation nécessaire pour modifier ces données. C'est au gestionnaire du service Examens que revient cette responsabilité.

Toutefois, vous pouvez consulter et contacter le gestionnaire du service Examens si nécessaire.

## **Division de classe**

#### Menu « Inscription > Inscrire > Paramètres d'inscriptions »

L'import des candidatures (Import BEE/Import générique) crée automatiquement les divisions de classe manquantes.

Néanmoins, vous pouvez ajouter manuellement une division de classe manquante.

| Catégories                      | Qualifications et enseignements | Division de Classe 🔞 |
|---------------------------------|---------------------------------|----------------------|
| <ul> <li>Division de</li> </ul> | Classe                          |                      |
| Div1                            | ×                               |                      |
| Div2                            | ×                               |                      |
|                                 |                                 |                      |

Vous pouvez également renommer/supprimer une division de classe si aucun candidat n'y est rattaché.

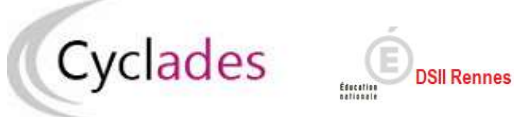

## **Habilitations CCF**

Menu « Inscription > Inscrire > Paramètres d'inscriptions »

Cet onglet n'est visible que pour les établissements :

- « Public E.N » autorisant la catégorie de candidats 320 (formation continue)
- « Public E.N » ou « Privé sous-contrat ou homologué E.N » ou « Privé hors contrat ou non homologué E.N » autorisant les catégories de candidats : 411 (apprentis bacpro 2ans), 412 (apprentis bacpro 3 ans) et 413 (apprentis bacpro 1 an).

Il permet de vérifier les spécialités habilitées au CCF.

| Catégories                     | Qualifications et ens | eignements   | Division de Classe      | Habilitations CCF   | 0 |   |
|--------------------------------|-----------------------|--------------|-------------------------|---------------------|---|---|
| <ul> <li>Spécialité</li> </ul> | et Habilitations CCF  |              |                         |                     |   |   |
|                                | Spécialité            | Cuisine (221 | 06)                     |                     |   | ~ |
|                                | Spécialité            | Commercial   | sation et services en r | estauration (33403) |   | ~ |

En tant qu'établissement, vous n'avez pas l'habilitation nécessaire pour modifier ces données. C'est au gestionnaire du service Examens que revient cette responsabilité.

Toutefois, vous pouvez consulter et contacter le gestionnaire du service Examens si nécessaire.